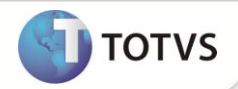

#### Cálculo de depreciação e correção monetária para bens bloqueados

| Produto         | : | Microsiga Protheus® Ativo Fixo versão 11 | Chamado           | : | TDL136   |
|-----------------|---|------------------------------------------|-------------------|---|----------|
| Data da criação | : | 30/04/2012                               | Data da revisão   | : | 19/10/12 |
| País(es)        | : | Bolívia                                  | Banco(s) de Dados | : | Todos    |

### Importante

Esta melhoria depende de execução do update de base UPDATF, conforme Procedimentos para Implementação.

Melhoria na rotina Cálculo Mensal (ATFA050) para adequação da depreciação e correção monetária do Ativo Fixo (SIGAATF) para as regras bolivianas.

Conforme a legislação vigente, os bens no ativo fixo devem ser corrigidos periodicamente pela variação da UFV (Unidad de fomento de vivienda – UFV), baseada no índice de preços ao consumidor.

A taxa para correção é determinada pela razão entre os valores da UFV no final do período anterior e na data da correção. Por exemplo: bem adquirido em junho/2011; valor de 300.000,00; UFV05 = UFV em 31/05/2011, 1.54614; UFV06 = UFV em 30/06/11, 1.54915. Calculando-se a correção ao final de junho (dia 30), teria-se:

Taxa = (UFV06 / UFV05) = (1,54915 / 1,54614) = 1,001947

Valor corrigido = (300.000,00 x Taxa) = (300.000,00 x 1,001947) = 300.584,04

Valor da correção = 584,04

Outras características do controle de ativo fixo:

- Para a baixa de um bem, não devem ser calculadas a correção pela UFV e a depreciação, no momento da baixa e nem mesmo no cálculo mensal.
- Para bens bloqueados, deve-se calcular somente a correção pela UFV, mas não a depreciação.
- A correção monetária deve ser por variação mensal, onde a taxa de correção é determinada pela razão das taxas para a moeda do ativo fixo (MV ATFMOED) na data de cálculo e na data do período anterior, da mesma forma como é feito para a UFV.
- Para a correção monetária deverá ser adotado um dos métodos já disponíveis, o método por variação mensal, onde a taxa de correção é determinada pela razão das taxas para a moeda do ativo fixo na data de cálculo e na data do período anterior, da mesma forma como é feito para a UFV.
- Para que os cálculos de depreciação e correção não ocorram no momento da baixa, a rotina correspondente deve ser alterada no menu do módulo para a Baixas (ATFA035).

## Importante

Na rotina de Cálculo Mensal (ATFA050), o tratamento para bens bloqueados é definido através do parâmetro MV\_ATFCLBL, que pode ter um dos seguintes valores:

| 0 | Não realiza cálculo para itens bloqueados |
|---|-------------------------------------------|
| 1 | Efetua somente o cálculo de depreciação   |

# **Boletim Técnico**

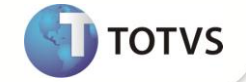

| 2 | Efetua somente o cálculo de correção monetária             |
|---|------------------------------------------------------------|
| 3 | Realiza os cálculos de depreciação e de correção monetária |

#### PROCEDIMENTO PARA IMPLEMENTAÇÃO

O sistema é atualizado logo após a aplicação do pacote de atualizações (Patch) deste chamado.

#### Importante

Antes de executar o compatibilizador UPDATF é imprescindível:

- a) Realizar o backup da base de dados do produto que será executado o update/compatibilizador (diretório \PROTHEUS11\_DATA\ DATA) e dos dicionários de dados SXs (diretório \PROTHEUS11\_DATA\ SYSTEM).
- b) Os diretórios acima mencionados correspondem à instalação padrão do Protheus, portanto, devem ser alterados conforme o produto instalado na empresa.
- c) Essa rotina deve ser executada em modo exclusivo, ou seja, nenhum usuário deve estar utilizando o sistema.
- d) Se os dicionários de dados possuírem índices personalizados (criados pelo usuário), antes de executar o compatibilizador, certifique-se de que estão identificados pelo *nickname*. Caso o compatibilizador necessite criar índices, irá adicioná-los a partir da ordem original instalada pelo Protheus, o que poderá sobrescrever índices personalizados, caso não estejam identificados pelo *nickname*.
- e) O compatibilizador deve ser executado com a Integridade Referencial desativada\*.

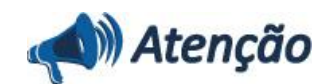

O procedimento a seguir deve ser realizado por um profissional qualificado como Administrador de Banco de Dados (DBA) ou equivalente!

<u>A ativação indevida da Integridade Referencial pode alterar drasticamente o relacionamento entre tabelas no</u> banco de dados. Portanto, antes de utilizá-la, observe atentamente os procedimentos a seguir:

i. No **Configurador (SIGACFG)**, veja **se a empresa utiliza** Integridade Referencial, selecionando a opção **Integridade/Verificação (APCFG60A)**.

ii. Se **não há** Integridade Referencial **ativa**, são relacionadas em uma nova janela todas as empresas e filiais cadastradas para o sistema e nenhuma delas estará selecionada. Neste caso, **E SOMENTE NESTE, não é necessário** qualquer outro procedimento de **ativação ou desativação** de integridade, basta finalizar a verificação e aplicar normalmente o compatibilizador, conforme instruções.

iii. <u>Se</u> há Integridade Referencial ativa em todas as empresas e filiais, é exibida uma mensagem na janela Verificação de relacionamento entre tabelas. Confirme a mensagem para que a verificação seja concluída, <u>ou</u>;

iv. <u>Se</u> há Integridade Referencial ativa em uma ou mais empresas, que não na sua totalidade, são relacionadas em uma nova janela todas as empresas e filiais cadastradas para o sistema e, somente, a(s) que possui(em) integridade está(arão) selecionada(s). Anote qual(is) empresa(s) e/ou filial(is) possui(em) a integridade ativada e reserve

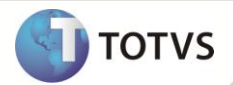

esta anotação para posterior consulta na reativação (ou ainda, contate nosso Help Desk Framework para informações quanto a um arquivo que contém essa informação).

v. Nestes casos descritos nos itens "iii" ou "iv", E SOMENTE NESTES CASOS, é necessário desativar tal integridade, selecionando a opção Integridade/ Desativar (APCFG60D).

vi. Quando desativada a Integridade Referencial, execute o compatibilizador, conforme instruções.

vii. Aplicado o compatibilizador, a Integridade Referencial deve ser reativada, **SE E SOMENTE SE tiver sido desativada**, através da opção **Integridade/Ativar (APCFG60)**. Para isso, tenha em mãos as informações da(s) empresa(s) e/ou filial(is) que possuía(m) ativação da integridade, selecione-a(s) novamente e confirme a ativação.

Contate o Help Desk Framework EM CASO DE DÚVIDAS!

1. Em Microsiga Protheus Smart Client, digite U\_UPDATF no campo Programa Inicial.

## Importante

Para a correta atualização do dicionário de dados, certifique-se que a data do compatibilizador seja igual ou superior a **28/09/2012**.

- 2. Clique em **OK** para continuar.
- 3. Ao confirmar é exibida uma mensagem de advertência sobre o backup e a necessidade de sua execução em modo exclusivo.
- 4. Clique em Sim para iniciar o processamento. O primeiro passo da execução é a preparação dos arquivos. É apresentada uma mensagem explicativa na tela.
- Em seguida, é exibida a janela Atualização concluída com o histórico (log) de todas as atualizações processadas. Nesse log de atualização, são apresentados somente os campos atualizados pelo programa. O compatibilizador cria os campos que ainda não existem no dicionário de dados.
- 6. Clique em Gravar para salvar o histórico (log) apresentado.
- 7. Clique em OK para encerrar o processamento.

#### ATUALIZAÇÕES DO COMPATIBILIZADOR

1. Criação no arquivo SX6 – Parâmetros:

| Nome da Variável | MV_ATFCLBL                                                                                                    |
|------------------|----------------------------------------------------------------------------------------------------|
| Тіро             | Caracter                                                                                                    |
| Descrição        | Define qual procedimento de cálculo deve ser realizado para os bens<br>bloqueados. Ex: 0-Não calcula, 1-Depreciação, 2-Correção e 3-Ambos. |
| Valor Padrão     | 0                                                                                                    |

#### PROCEDIMENTOS PARA CONFIGURAÇÃO

**Parâmetros** 

1. No Configurador (SIGACFG) acesse Ambientes/Cadastros/Parâmetros (CFGX017). Configure os parâmetros a seguir:

# **Boletim Técnico**

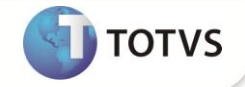

| Nome                                | MV_ATFCLBL                                                                              |
|-------------------------------------|-----------------------------------------------------------------------------------------|
| Тіро                                | C                                                                                       |
| Conteúdo (para todos<br>os idiomas) | Indique a ação que deverá ser tomada no cálculo para bens<br>bloqueados (0, 1, 2 ou 3). |

Nos itens abaixo, o símbolo ? indica a moeda a ser utilizada no ativo fixo, por exemplo, a moeda 3:

| Nome                                | MV_MOEDA?  |
|-------------------------------------|------------|
| Тіро                                | c          |
| Conteúdo (para todos<br>os idiomas) | UFV        |
| Nome                                | MV MOEDAP? |
| Тіро                                | c          |
| Conteúdo (para todos<br>os idiomas) | UFV        |
|                                     |            |
| Nome                                | MV_SIMB?   |
| Тіро                                | c          |
| Conteúdo (para todos<br>os idiomas) | UFV        |
|                                     |            |
| Nome                                | MV_ATFMOED |
| Тіро                                | C          |
| Conteúdo (para todos<br>os idiomas) | ?          |
|                                     |            |
| Nome                                | MV_CORREC  |
| Тіро                                | C          |
| Conteúdo (para todos<br>os idiomas) | S          |
|                                     |            |
| Nome                                | MV_ATFMCCM |
| Тіро                                | c          |
| Conteúdo (para todos                | N          |

٧

os idiomas)

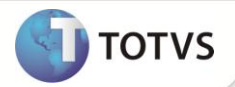

#### Menus

2. No Configurador (SIGACFG) acesse Ambientes/Cadastro/Menu (CFGX013). Altere o menu do SIGAATF, conforme instruções a seguir:

| Menu           | Atualizações               |
|----------------|----------------------------|
| Submenu        | Movimentos                 |
| Nome da Rotina | Baixas                     |
| Programa       | Altere para ATFA035        |
| Módulo         | SIGAATF                    |
| Тіро           | Função Protheus            |
| Tabelas        | Mantenha as tabelas atuais |

#### PROCEDIMENTOS PARA UTILIZAÇÃO

- 1. No Ativo Fixo (SIGAATF) acesse Atualizações/Arquivos/Ativos (ATFA010).
- 2. Inclua um bem conforme *help* de campo.
- 3. Selecione um bem e clique em **bloquear/desbloquear**.
- 4. É exibida uma tela com os parâmetros para seleção dos bens.
- 5. Informe os dados para seleção e a ação a ser realizada.
- 6. Confira os dados e confirme.
- 7. Acesse Miscelânea/Processamento/Cálculo Mensal (ATFA050).
- 8. Confira os dados e **Confirme** a execução do cálculo.

Os cálculos para bens bloqueados são executados conforme indicado no parâmetro MV\_ATFCLBL.

#### **INFORMAÇÕES TÉCNICAS**

| Tabelas Utilizadas    | SN1 – Ativo Imobilizado<br>SN3 – Saldos e Valores<br>SN4 – Movimentações do Ativo Fixo |
|-----------------------|----------------------------------------------------------------------------------------|
| Rotinas Envolvidas    | ATFA035 – Baixas de bens<br>ATFA050 – Cálculo Mensal<br>ATFA070 – Descálculo Mensal    |
| Sistemas Operacionais | Windows/Linux                                                                          |